# パスワード変更方法

#### Bizメール&ウェブ ビジネスのパスワード変更方法をご案内します。

### ここで変更したパスワードは、次のものに一括して適用されます。

- ・コントロールパネルのログイン時に用いるパスワード
- ・メールソフトでのメール送受信時のパスワード
- ・本サーバーへのFTPログイン時に用いるパスワード

#### [STEP 1]

() アドバイス

ホーム画面の[アカウント設定]ボタンをクリック後、[パスワード変更]をクリックします。左ウィンドウの[アカウント設定]メニューから選択することもできます。 ※管理者と利用者ではコントロールパネルの表示項目が異なりますが、パスワード

変更手順は同じです。

### <管理者用 コントロールパネル画面>

| Bizメール&ウェブ<br>ビジネス                            |                                                      |            |          | 👤 admin 👻               |
|-----------------------------------------------|------------------------------------------------------|------------|----------|-------------------------|
| ▲<br>▲<br>▲ メール                               | <i>π−</i> ∠,                                         |            |          |                         |
| ◎ ユーザ設定                                       | Information                                          |            |          |                         |
| ▶ 各種ツール                                       | サポート                                                 |            |          | ,                       |
| ■ 統計データ                                       | コンデンツ移行サポートツール(B版)はこちら<br>【重要】セキュリティ強化のお知らせとお客さまへのお果 | Rμ)        |          |                         |
| ▲ アカウント設定                                     | お知らせ                                                 |            |          |                         |
| <ul> <li>アプリケーション</li> </ul>                  | 2016年2月29日 『オールセキュリティオ、「認知                           | の未業大主へ】    |          |                         |
| ■ データベース管理                                    | メール                                                  | 💦 ユーザ設定    | 冬種ツール    | (1) 統計データ               |
| ・お知らせ<br>・工事・故障情報<br>・トラブルシューティング<br>・操作マニュアル | 2 アカウント設定                                            | > アブリケーション | データベース管理 |                         |
|                                               | プロフィールの更新                                            | パスワード変更    | アカウント概要  |                         |
|                                               |                                                      |            |          |                         |
| NTT Communications 2015 All F                 | Rights Reserved                                      |            |          | 🌢 Change Theme / Skin 🗸 |
|                                               |                                                      |            |          |                         |
|                                               |                                                      |            |          |                         |

### <利用者用 コントロールパネル画面>

| <b>Bizメール&amp;ウェブ</b><br>ビジネス              |                                                                | 💄 user01 👻 |
|--------------------------------------------|----------------------------------------------------------------|------------|
|                                            | ホーム                                                            |            |
| <ul> <li>▲ メール</li> <li>▶ 各種ツール</li> </ul> | Information                                                    |            |
| ▲ アカウント設定<br>ブロフィールの更新                     | サポート<br>コンテンツ移行サポートツール(蹴励)はこちら<br>【重要】セキュリティ強化のお知らせとお客さまへのお馴、) | ^          |
| バスワード変更<br>・お知らせ                           | -<br>お知らせ<br>2014年9月9日 ウェラアクセス解析・/フト・ウェアUrchinの提供線でについて        | ~          |
| ・工事・故障情報<br>・トラブルシューティング<br>・操作マニュアル       | メール 各種ツール アカウント設定                                              |            |
|                                            | プロフィールの更新                                                      |            |

## [STEP 2]

「パスワード変更」の画面で次の情報を入力し、[保存]ボタンをクリックします。

| <b>Bizメール&amp;ウェブ</b><br>ビジネス                                                                                                    |                                                                                  |          | 💄 user01 👻 |
|----------------------------------------------------------------------------------------------------|----------------------------------------------------------------------------------|----------|------------|
| <b>ホーム</b><br>▼ メール                                                                                                    | アカウント設定 / バスワード変更                                                                |          |            |
| ▶ 各種ツール                                                                                                    | € パスワード変更                                                                        |          |            |
| <ul> <li>アカウント設定</li> <li>ブロフィールの更新</li> <li>パスワード変更</li> <li>・お知らせ</li> <li>・エ事・故障情報</li> <li>・トラブルシューティング</li> <li>・操作マニュアル</li> </ul> | 現在のパスワード<br>Password<br>新規パスワード<br>Password<br>パスワードの強度:<br>パスワードの確認<br>Password |          |            |
|                                                                                                    |                                                                                  | 保存 キャンセル |            |

| 項目            |                           | 説明                                                 |  |
|---------------|---------------------------|----------------------------------------------------|--|
| 現在のパスワード      | 使用中のパスワー                  | ドを入力します。                                           |  |
|               | 新しく使用するパスワードを入力します。       |                                                    |  |
| <br>  新規パスワード | 文字数                       | 8 文字以上 32 文字以下                                     |  |
|               | 使用可能文字                    | 半角英大文字、小文字<br>半角数字<br>半角記号 @ # \$ % ^ *()_ + = - & |  |
| パスワードの確認      | 「新規パスワード」と同一のパスワードを入力します。 |                                                    |  |

1 注意

Ο΄ アドバイス

パスワードには、英大文字、英小文字、数字、英記号をそれぞれ1文字以上含む 必要があります。

パスワードの文字列は、次のように選択されるよう、お勧めします。

- ・辞書に載っている単語や固有名詞などは使用しない。辞書に載っている単語 を含める場合には、あえてスペルを変える。
- ・メモを残さなくてよいように、自分では思い出しやすいものにする。
- ・同じフレーズを繰り返すなど、長さをより長くする。

# [STEP 3]

「パスワードが更新されました。」とメッセージが表示されましたら完了です。

| Bizメール&ウェン<br>ビジキス         | ブ<br>1 user0      | 1 - |
|----------------------------|-------------------|-----|
| 4-4                        | アカウント設定 / パスワード変更 |     |
|                            | パスワードが更終されました。    |     |
| ▶ 各種ワール                    | ⑥ パスワード変更         |     |
| 1 アカウント設定                  | 現在のパスワード          |     |
| - 83054<br>- T.H 2010-1410 | Password          |     |
| ・トラブルシューティング<br>・使作マニュアル   | 販売パスワード           |     |
|                            | Password          |     |
|                            | 70.0-ドの強度:        |     |
|                            | パスワードの確認          |     |
|                            | Password          |     |
|                            | 保存 キャンセル          |     |